# ADYÜ SİBER GÜVENLİK TOPLULUĞU ÜYELİĞİ NASIL GERÇEKLEŞTİRİLİR?

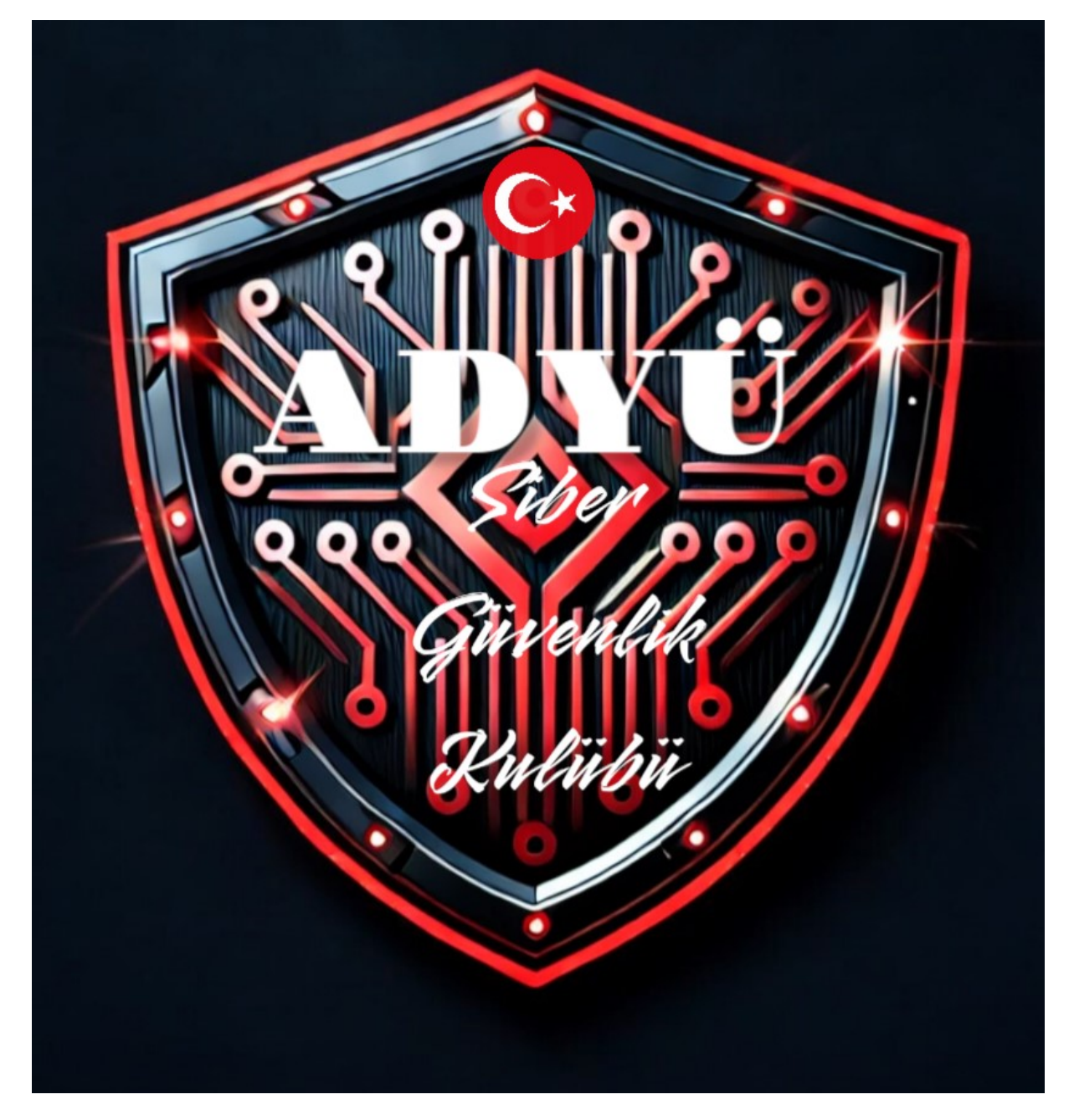

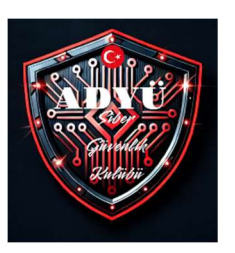

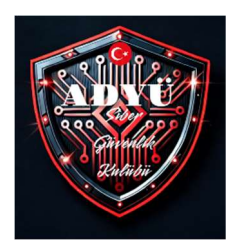

#### 1-GOOGLE ARAMA SAYFASINA ADYÜ ÖĞRENCİ TOPLULUKLARI YAZIYORUZ

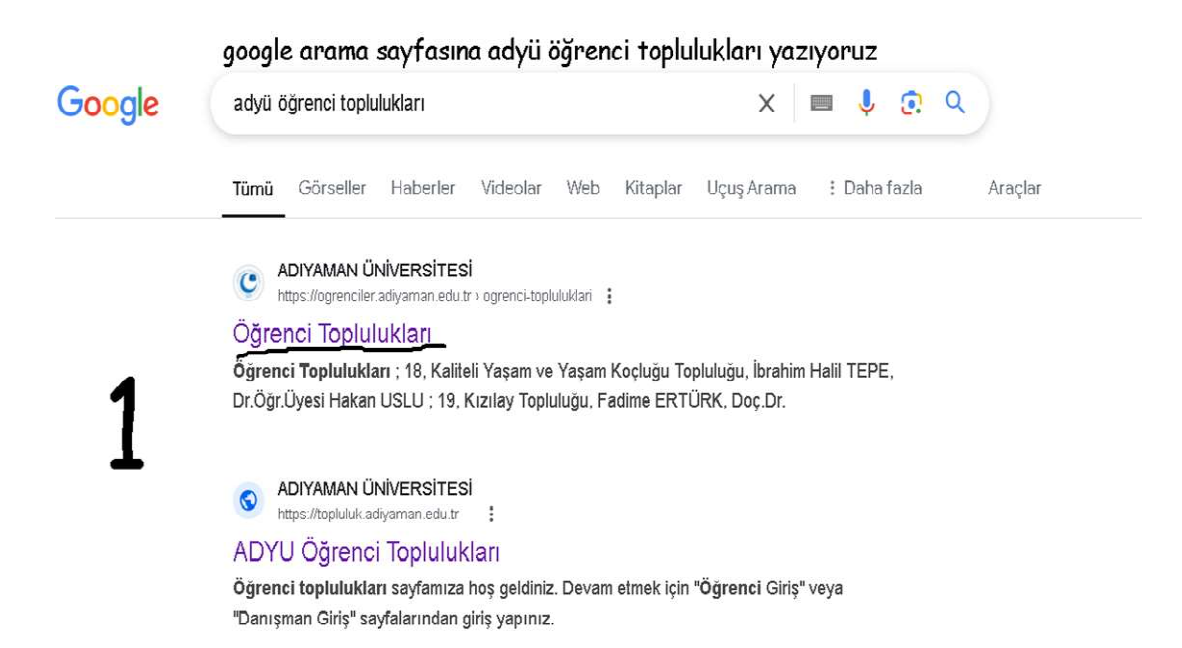

#### 2-AÇILAN SAYFADAN ÖĞRENCİ TOPLULUKLARI SİSTEMİ LİNKİNE TIKLIYORUZ

| art, 2021                                  |                                        |                                                                                                    |                                                                                                    | f                                                                                               | y 🔉                        |
|--------------------------------------------|----------------------------------------|----------------------------------------------------------------------------------------------------|----------------------------------------------------------------------------------------------------|-------------------------------------------------------------------------------------------------|----------------------------|
| l Durum ve Güvenlik                        | Öğrer                                  | nci Toplulukları                                                                                                    |                                                                                                    |                                                                                                 |                            |
| gelsiz Yaşam                               |                                        |                                                                                                    |                                                                                                    |                                                                                                 |                            |
| rslar                                      | Öğrencile<br>öğrenci t                 | erimizin ders dışı zamanlarını değe<br>conlulukları bulunmaktadır. Üniyer                                                                     | rlendirmek ve kendilerini gerçekleştirme<br>rsitemizdeki meyçut aktif öğrençi tonlul                                              | ilerine imkân sağlamak üzere Üniv<br>Iuğu i başkanı ve akademik danış                           | ersitemizde<br>manulistesi |
| renci Toplulukları                         | aşağıda v                              | erilmiştir. Üniversitemiz öğrenciler                                                                                                    | rinin her biri mevcut öğrenci topluluklar                                                                                         | ından bir veya birkaçına Öğrenci                                                                | Toplulukları               |
|                                            |                                        |                                                                                                    | بتعمليا بالبام استعامتك                                                                                                    |                                                                                                 |                            |
| işim<br>Inma <b>2</b>                      | Sistem d                               | enci Toplulukları Sistemi                                                                                                    | nrasında bu                                                                                                    |                                                                                                 |                            |
| <sup>şım</sup><br><sup>Inma</sup> <b>2</b> | Sistem d<br>Öğr<br>Sayı                | enci Toplulukları Sistemi<br>ink                                                                                                    | nrasında bu<br>ki tikliyoruz<br>Topluluk Başkanı                                                                                  | Akademik Danışmanı                                                                              |                            |
| şim<br>inma <b>2</b>                       | Sistem d<br>Öğr<br>Sayı<br>1           | enci Toplulukları Sistemi<br>Inn<br>Topluluk Adı<br>Arkeoloji Topluluğu                                                                       | rasında bu<br>ki tıklıyoruz<br>Topluluk Başkanı<br>İbrahim KÖSE                                                                   | <b>Akademik Danışmanı</b><br>Dr.Öğr.Üyesi Kahraman YAĞIZ                                        |                            |
| inma <b>2</b>                              | Sistem C<br>Öğr<br>Sayı<br>1<br>2      | randen katulabilecegi gibi yeni bir<br>enci Topluluklari Sistemi<br>sor<br>link<br>Topluluk Adı<br>Arkeoloji Topluluğu<br>Astronomi Topluluğu | rasında bu<br>ki tikliyoruz<br>Topluluk Başkanı<br>ibrahim KÖSE<br>Rümeysa YALÇIN                                                 | <mark>Akademik Danışmanı</mark><br>Dr.Öğr.Üyesi Kahraman YAĞIZ<br>Doç.Dr.Eda SONBAŞ             |                            |
| 11nma <b>2</b>                             | Sistem C<br>Öğr<br>Sayı<br>1<br>2<br>3 | Topluluk Adı<br>Arkeoloji Topluluğu<br>Aşçılık Topluluğu                                                                                      | topiuluk va kurabini.<br>masinda bu<br>ki tikliyoruz<br>Topiuluk Başkanı<br>ibrahim KÖSE<br>Rümeysa YALÇIN<br>Muhammet Gazi YAMAN | Akademik Danışmanı<br>Dr.Öğr.Üyesi Kahraman YAČIZ<br>Doç. Dr. Eda SONBAŞ<br>Öğr.Cör.Memet ŞAHAN | Sha                        |

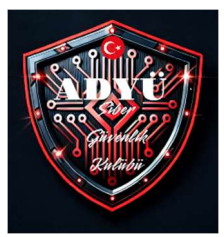

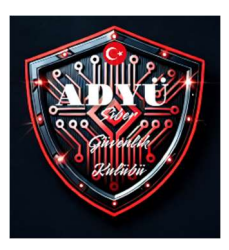

#### 3-OBS ŞİFRESİ OLANLAR ÖĞRENCİ GİRİŞİNDEN LOGİN OLABİLİRLER.ŞİFRESİ OLMAYANLAR ÖĞRENCİ KAYIT SEÇENEĞİ İLE KAYIT YAPABİLİRLER.

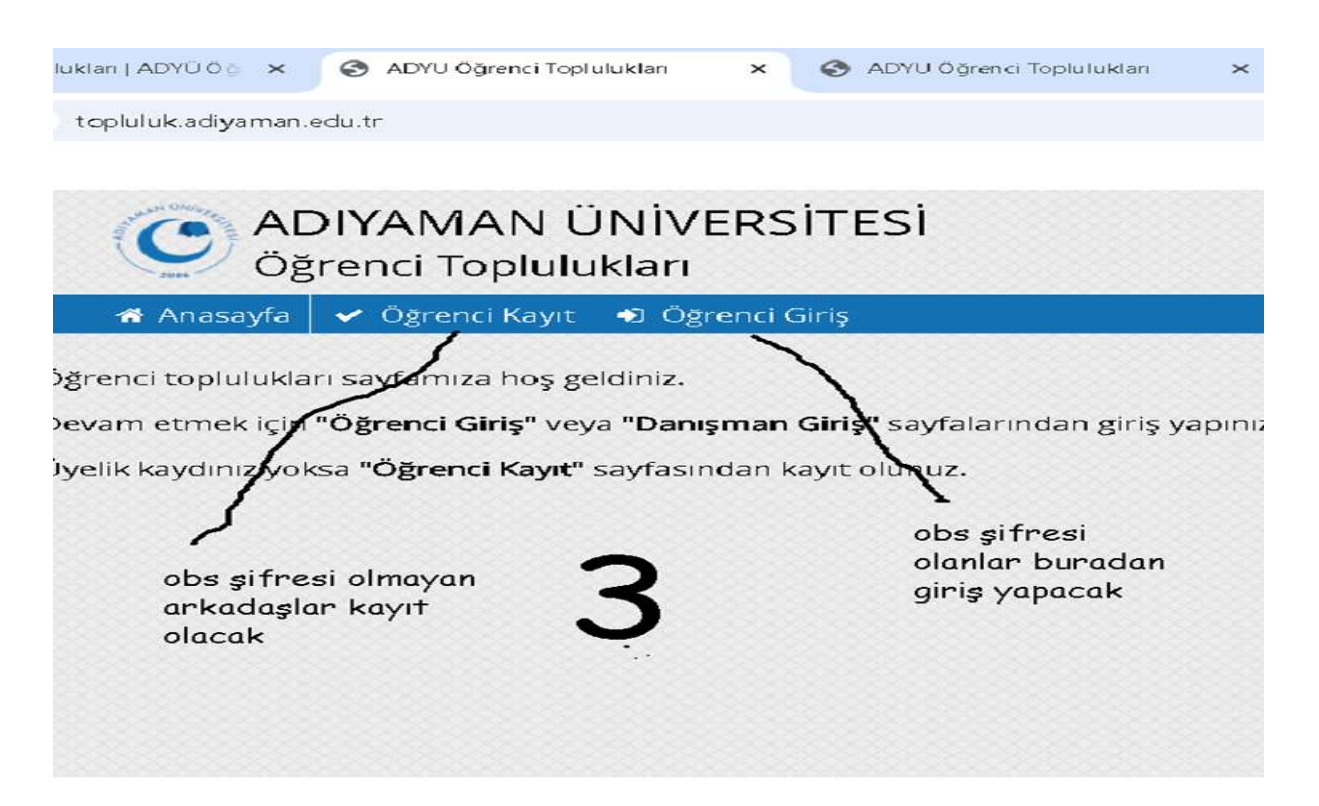

#### 4-SİSTEME OBS ŞİFREMİZ İLE GİRİŞ YAPIYORUZ

### Üye Kayıt Sayfası

| <ul> <li>Bütün alanlar</li> <li>Parolanız, Öğ</li> </ul> | i doldurun<br>renci Oton | uz<br>nasyonu (OBS) parolanızdır            |
|----------------------------------------------------------|--------------------------|---------------------------------------------|
| <b>1.Adım</b><br>Öğrenci Kontrolü                        | <b>2.Adım</b><br>Kayıt   |                                             |
| TC Kimlik No                                             |                          |                                             |
| Öğrenci No                                               |                          | Öğrenci Numaranız                           |
| OBS Parola                                               |                          | OBS Parolaniz                               |
|                                                          |                          | zsd4f                                       |
| Güvenlik Kodu                                            |                          | <b>♥</b> zsd4f                              |
| Sonraki Adım »                                           |                          | Yukarıdaki resimde gördüğünüz kodu yazınız. |

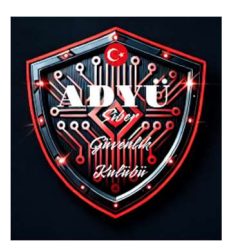

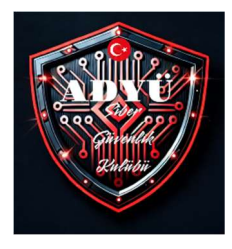

## 5-SON OLARAK AÇILAN TOPLULUKLAR SAYFASINDAN SİBER GÜVENLİK ÖĞRENCİ TOPLULUĞUNU BULUP KATIL BUTONUNA TIKLIYORUZ.

| <lan ad<="" th=""  =""><th>YÜ Öği X 🔇 ADYU Öğrenci Toplulukları X 🔇 obs.adiyaman.edu.tr/oibs/std/ii X   +</th><th></th></lan> | YÜ Öği X 🔇 ADYU Öğrenci Toplulukları X 🔇 obs.adiyaman.edu.tr/oibs/std/ii X   +                                                       |                        |
|----------------------------------------------------------------------------------------------------|----------------------------------------------------------------------------------------------------|------------------------|
| toplulul                                                                                                    | sadiyaman.edu.tr/ogrenci/topluluklar/                                                                                                | ©⊐ ☆                   |
|                                                                                                    | Matematik lopluluğu<br>a 58 m 20 Şubat 2015 Danişman: Doç.Dr. Şener YANAN, Başkan: -                                                 | et<br>Katil            |
|                                                                                                    | Müziksel Faaliyetler Topluluğu<br>▲ 107 🏙 20 Şubat 2015 Danışman: Arş.Gör. Muhammet EROĞLU, Başkan: -                                | <b>&amp;+</b><br>Katil |
|                                                                                                    | Okçuluk Topluluğu<br>▲ 59 ∰ 02 Şubat 2017 Danışman: Dr.Öğr.Üyesi Murat YILMAZ, Başkan: Muhammed KAYA                                 | &+<br>KATIL            |
|                                                                                                    | Psikolojik Danışma ve Gelişim Topluluğu<br>a 69 @ 20 Şubat 2015 Danışman: -, Başkan: Murat Can ÇELEBİ                                | AYRIL                  |
|                                                                                                    | Satranç Topluluğu<br>4 7 🏛 13 Ekim 2017 Danışman: Dr.Öğr.Üyesi İbrahim AKTAŞ, Başkan: -                                              | ATIL                   |
|                                                                                                    | Siber Güvenlik Öğrenci Topluluğu<br>Siber Güvenlik Öğrenci Topluluğu<br>1 1 Kasım 2024 Danışman: Öğr.Gör. Abdulazız CEYLAN, Başkan:- | AYRIL                  |
|                                                                                                    | Şiir Dinletisi Topluluğu<br>▲ 0 🏙 11 Kasım 2024 Danışman: Arş.Gör. İpek TURAN, Başkan: -                                             | &+<br>KATIL            |
|                                                                                                    | Siyaset Bilimi ve Kamu Topluluğu<br>a 0 🏥 11 Kasım 2024 Danışman: Dr.Ögr.Üyesi Hasan AKAY, Başkan: -                                 | ATIL                   |
|                                                                                                    |                                                                                                    |                        |

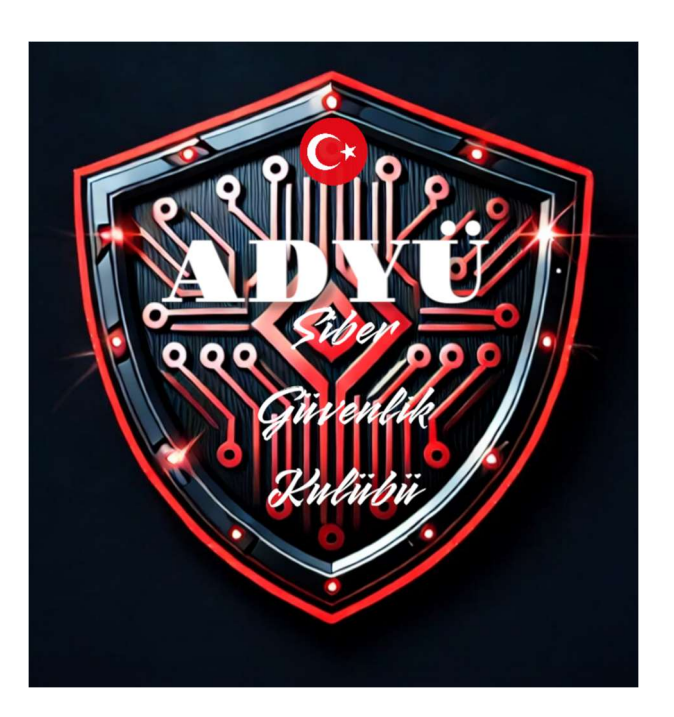